# YOUR TAXAPP PROPOSAL

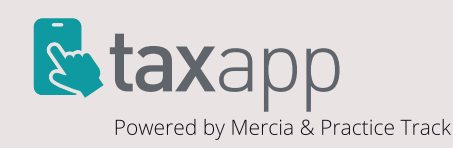

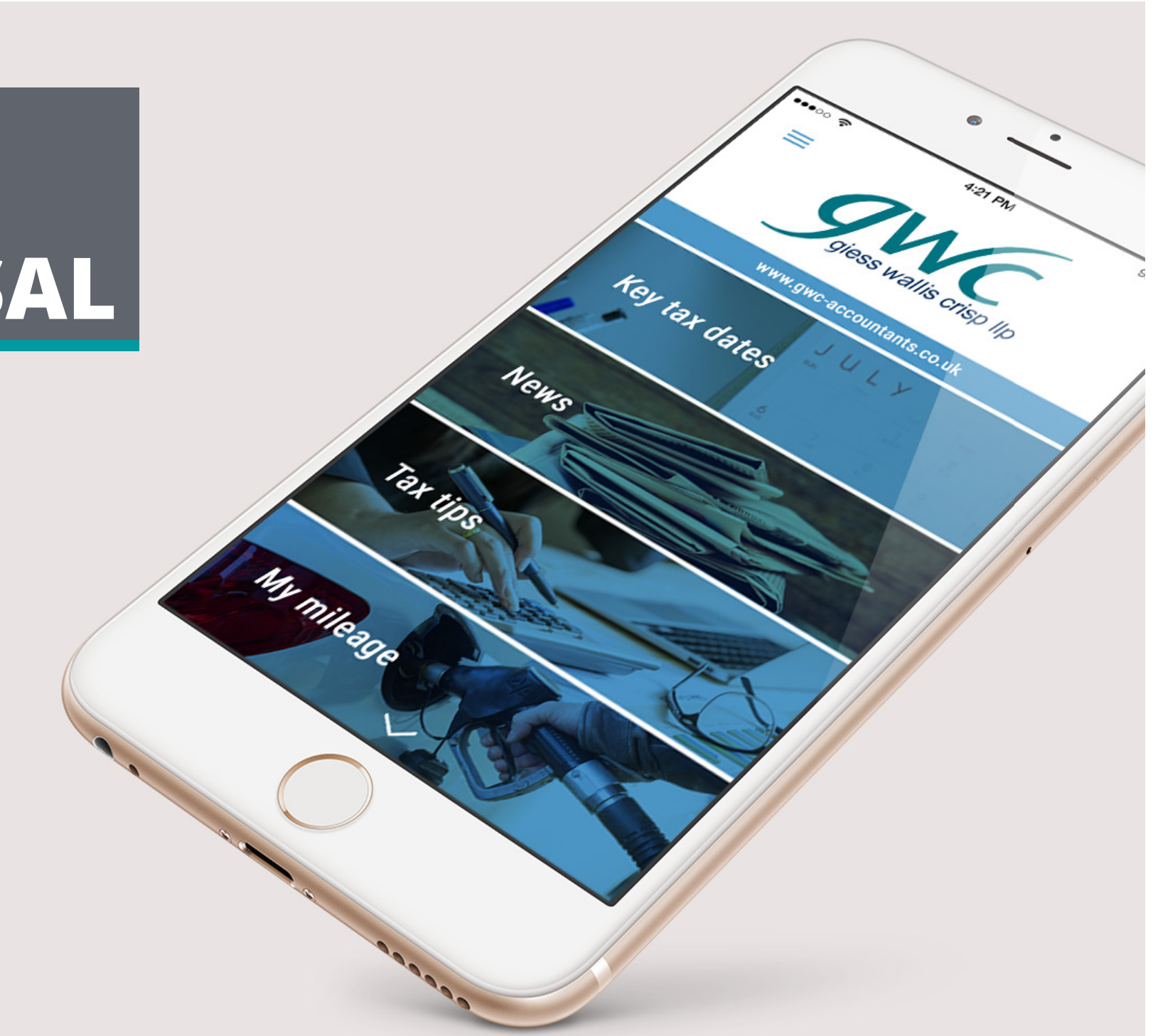

## Giess Wallis Crisp

**Current look // iPhone 4** 

![](_page_1_Picture_2.jpeg)

![](_page_1_Picture_3.jpeg)

Home screen

![](_page_1_Picture_5.jpeg)

**Tax tables** 

![](_page_1_Picture_7.jpeg)

## **Giess Wallis Crisp** proposed look // iPhone 6

![](_page_2_Figure_1.jpeg)

Splash screen

![](_page_2_Picture_3.jpeg)

Home screen

![](_page_2_Picture_5.jpeg)

Slide menu

![](_page_2_Picture_7.jpeg)

Tax tables

## App Store > Finance > client name

![](_page_3_Picture_2.jpeg)

Giess Wallis Crisp taxapp visual breakdown // splash screen

![](_page_4_Picture_1.jpeg)

#### **Giess Wallis Crisp**

taxapp visual breakdown // home screen

![](_page_5_Picture_2.jpeg)

### **Giess Wallis Crisp**

taxapp visual breakdown // slide menu

![](_page_6_Picture_2.jpeg)

![](_page_7_Picture_1.jpeg)

Additional imagery has been added throughout the app for a stronger visual impact.

![](_page_7_Picture_3.jpeg)

The share option enables you to share the content via email, message, save to iBooks, social media, PDF and more.

![](_page_7_Picture_5.jpeg)

2016/17

## Car Benefits

The car benefit is calculated at a percentage given by a table and on list price. For diesel cars add a 3% supplement but the maximum is 37%.

The list price includes accessories. The list price is reduced for capital contributions made by the employee up to  $\pounds 5,000$ .

Special rules may apply to cars provided for disabled employees. For cars registered before 1 January 1998 and cars with no agreed CO2 emissions the charge is based on engine size.

#### Car benefit 2015/16

|  | C02 Emissions (gm/km)<br>(round down to nearest 5gm/km<br>for values above 95) | % of car's list<br>price taxed |
|--|--------------------------------------------------------------------------------|--------------------------------|
|  | 0 up to 50                                                                     | 7                              |
|  | 51 up to 75                                                                    | 11                             |
|  | 76 up to 94                                                                    | 15                             |
|  |                                                                                |                                |